## duolingo english test

## How to share your results with an institution from your email

Check your email for the message from 1. Duolingo titled, "Your results are in!" Your results are in! Click "Share Your Score" 2. You scored 94% on the Duolingo English Test. This puts you in the EXPERT category. SHARE YOUR SCORE If you are not logged in, enter your 3. email and password, and click "Sign In" 4. Type the name of the institution or Send your score to an institution select it from the dropdown in the section on the right — or — 5. Click "Share Certificate" Additional ID from institution **Questions?** Visit englishtest.duolingo.com/fag or click the "Support" button

englishtest.duolingo.com

## duolingo english test

## How to share your results with an institution from your account

- **1.** Visit englishtest.duolingo.com, and login to your Duolingo account.
- 2. Go to the result you want to send under "Tests Taken", and click "Send to an institution" in the "Share" menu

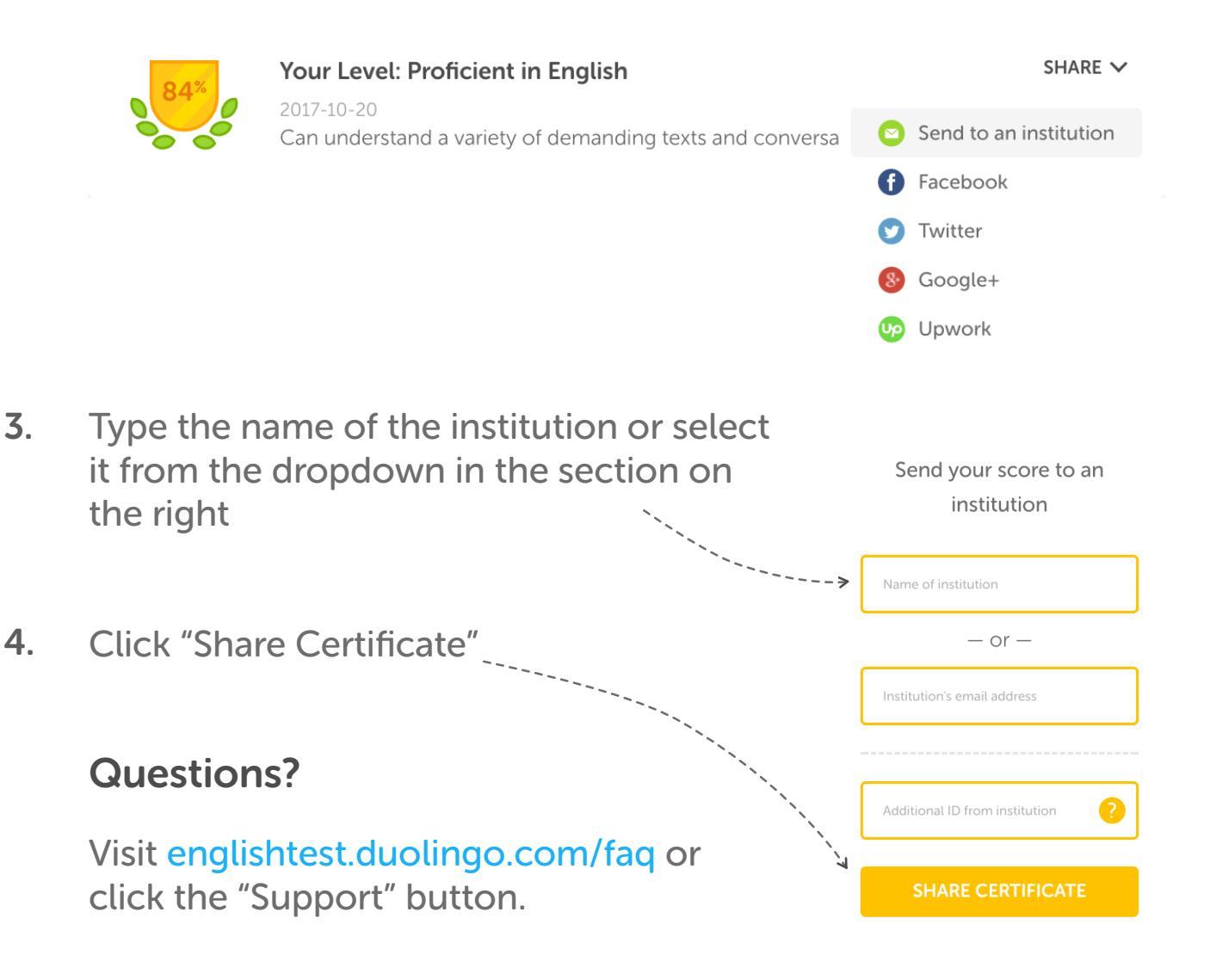

englishtest.duolingo.com